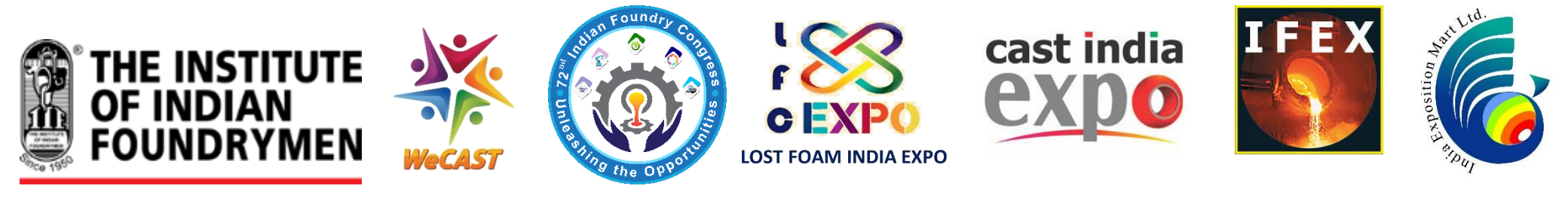

## **REFERENCE MANUAL** For submitting application under the Procurement and Marketing Support (PMS) Scheme of the Ministry of MSME

Prepared by:

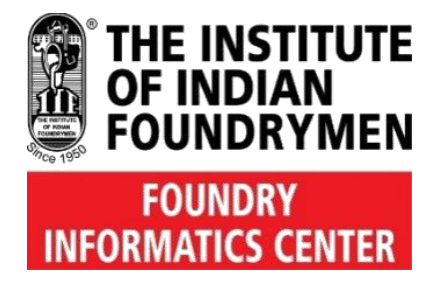

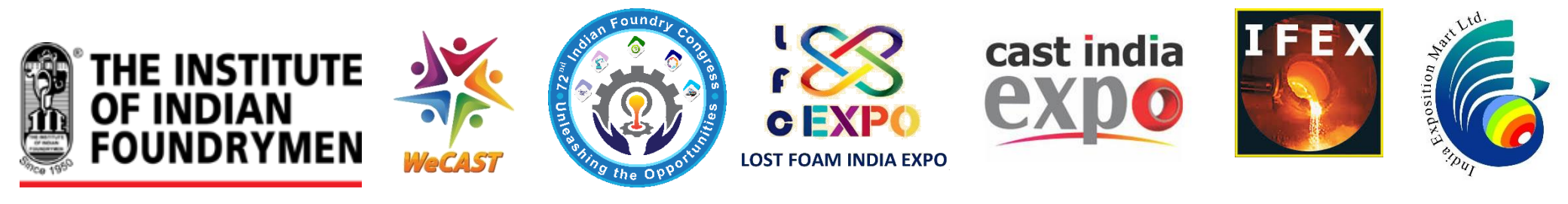

## International Foundry Exhibition - IFEX 2024 is now an approved event under the PMS Scheme of the Min of MSME

<u>Important Links</u> Scheme Guidelines - <u>https://dcmsme.gov.in/OM%20&%20PMS%20Scheme%20Guidelines.pdf</u> MSME Website - <u>https://my.msme.gov.in</u>

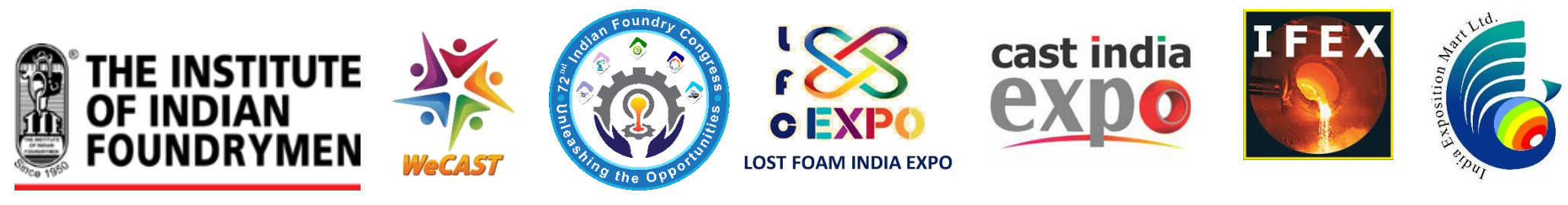

## **Eligibility Criteria**

- 1. IFEX 2024 exhibitors who falls under the Micro or Small Enterprises category as per the definition of MSMEs and having valid Udyam Registration (UR) Certificate are eligible to apply under the scheme
- 2. Exhibitors having build up stall of 12 sqm (minimum stall size of IFEX 2024) only are eligible (out of 12 sqm only 9 sqm is approved for calculating subsidy)
- 3. Upto 100% subsidy is available
- Contingency expenditure on travel, publicity, freight etc. upto a maximum of INR 25,000/- or actuals (whichever is less) is available as per norms
- 5. Max financial support under the PMS scheme is INR 1,50,000/- per exhibitor (incl. contingency expenditure and stall cost) or actuals (whichever is less)
- 6. Applicant units shall have to submit their claim online (or system in place) in the prescribed format within 30 days from date of conclusion of the event.
- 7. Subsidy to exhibitor under the scheme is subject to fulfilling all criteria and documentation by the exhibitor as required by the Ministry
- 8. Grant is given at the sole discretion of the Ministry of MSME, subject to availability of funds with the ministry for the scheme

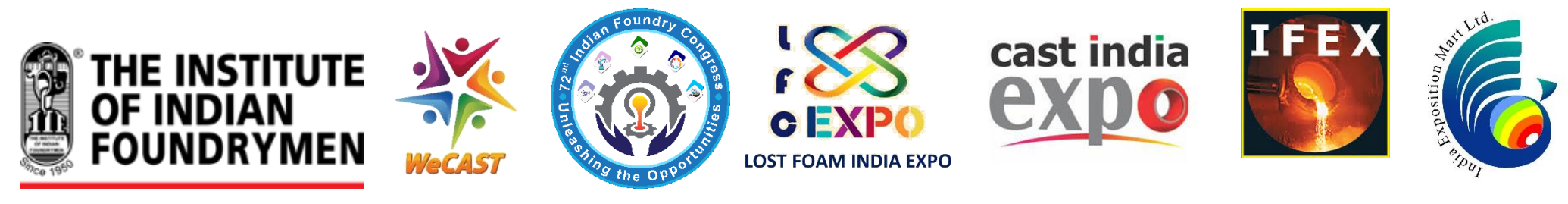

## **Eligibility Criteria defined**

- 1. Medium & large category exhibitors or Exhibitors having stall size more than 12 sqm or stall with customized design all are out of purview of PMS Scheme.
- 2. Total financial support is in two parts, one is stall cost (approved for 9 sqm out of 12 sqm stall size) and other is contingency expenditure (actual or max ceiling of INR 25000, whichever is lower)
- 3. Maximum financial support available is INR 1.5 lacs including contingency exp
- 4. For Example, stall cost is 9500 per sqm, stall size 12 sqm & contingency expenditure on travel (one person only), publicity, freight etc. comes to INR 50,000

| Stall cost 9500 x 12 | = | INR 1,14,000.00 |
|----------------------|---|-----------------|
| Contingency Exp      | = | INR 50,000.00   |
| Total expenditure    | = | INR 1,64,000.00 |

#### In this case the financial support will be limited to

| On Stall cost 9500 x 9  | = | INR   | 85,500.00   |
|-------------------------|---|-------|-------------|
| On Contingency Exp      | = | INR   | 25,000.00   |
| Total financial support | = | INR : | 1,10,500.00 |

5. PLC Charges do not qualify for the grant

#### STEP TO STEP PROCEDURE FOR SUBMITTING APPLICATION UNDER THE PMS

#### 1. After opening the website (<u>https://my.msme.gov.in</u>), click on **PROCUREMENT AND MARKETING SUPPORT** (PMS) button as shown below

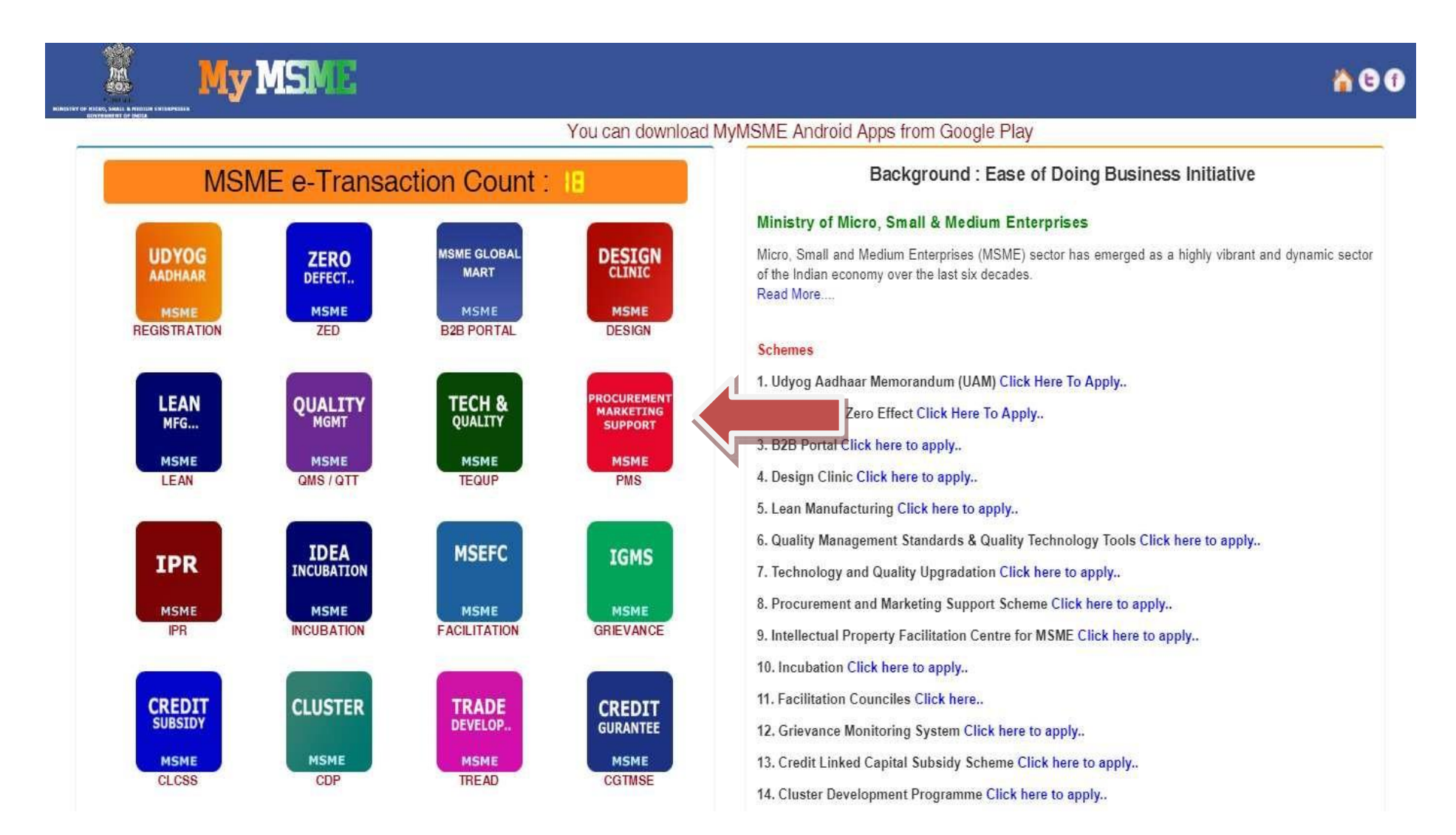

2. After clicking on PROCUREMENT AND MARKETING SUPPORT (PMS) link page will open as shown in the screen below. Click on Trade Fairs Domestic icon

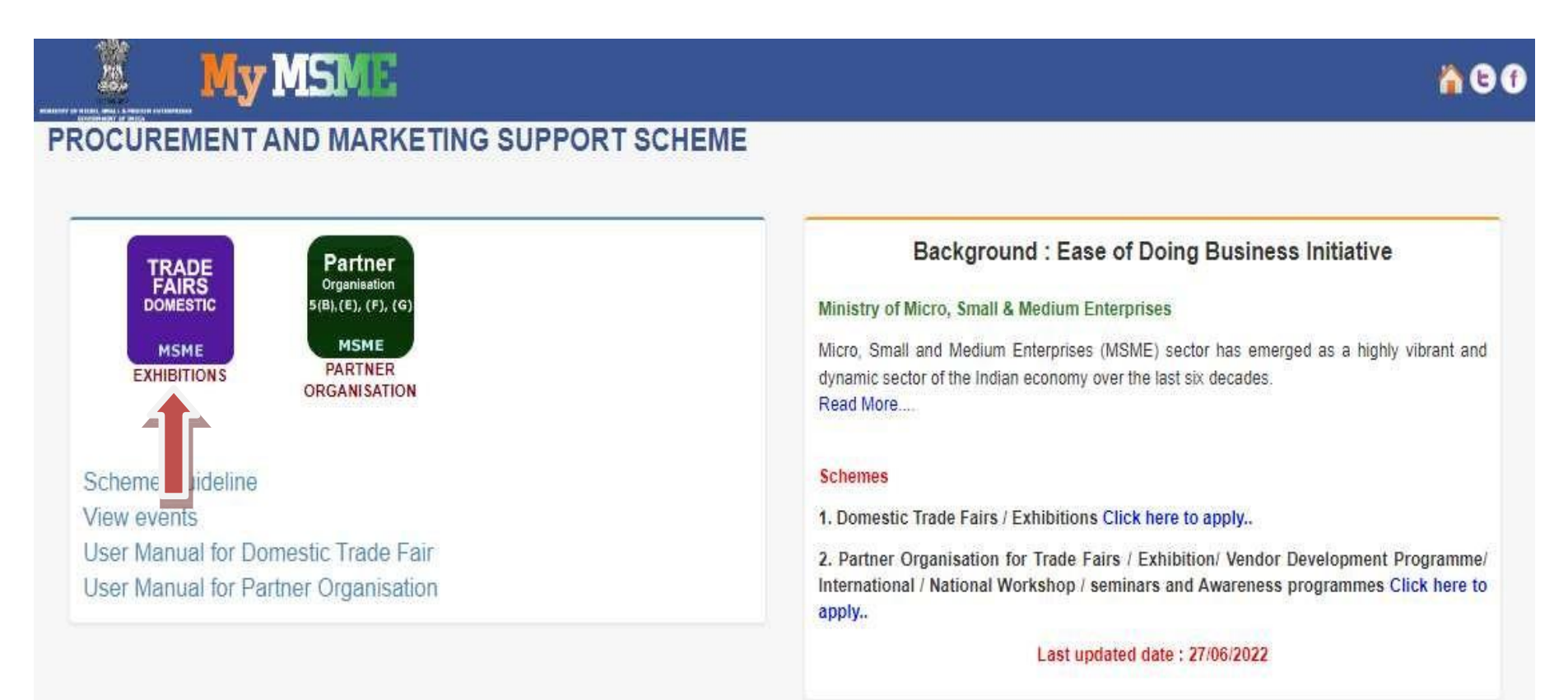

INSINE | Home | Officer's Login | Entrepreneur's View Application | PMS Registration | Contact Us | Scheme Status | Privacy Policy

3. After clicking on Trade Domestic link the page will open as shown in the screen below. Fill all the detail and click on Validate button as shown in screen below.

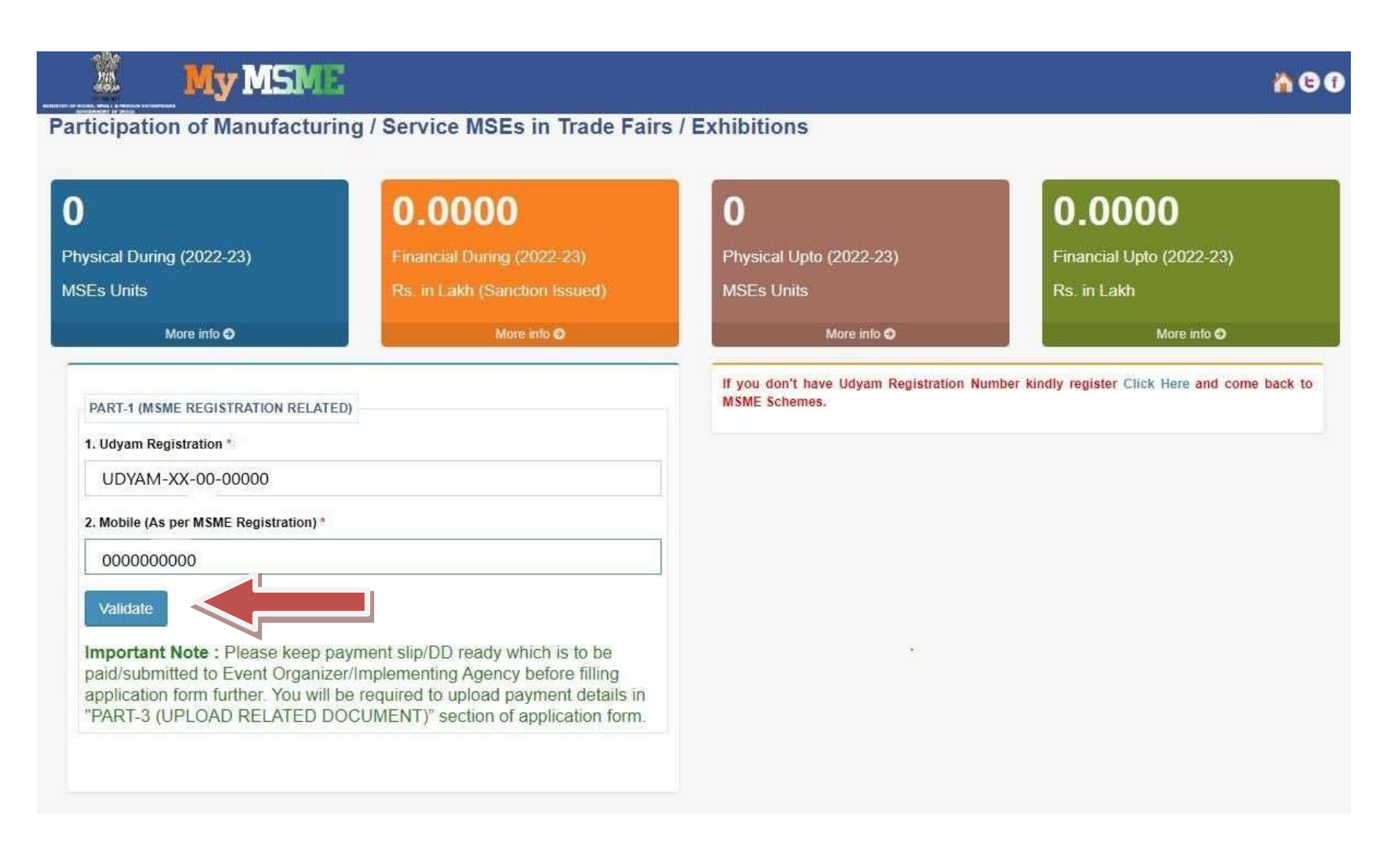

4. After successful validation of your Udyam Registration, the page will open as shown in the screen below. Now, fill the application form and click on the Submit button.

| DART 1 (MSME REGISTRAT                                              |                                                                                                    |
|---------------------------------------------------------------------|----------------------------------------------------------------------------------------------------|
| Hdvam Dagistration *                                                |                                                                                                    |
| 1. Udyam Registration *                                             |                                                                                                    |
| UDYAM-XX-00-0000                                                    | 0                                                                                                    |
| 2. Mobile (As per MSME Reg                                          | jistration) *                                                                                                    |
| 000000000                                                           |                                                                                                    |
| Validate                                                            |                                                                                                    |
| Important Note : Plea<br>Agency before filling a<br>RELATED DOCUMEN | se keep payment slip/DD ready which is to be paid/submitted to Event Organizer/Implementing pplication form further. You will be required to upload payment details in "PART-3 (UPLOAD (T)" section of application form. |
| PART-1 (MSME REGISTRATI                                             | ON RELATED - AUTO FILLED)                                                                                                    |
| . Name of MSE Unit XXX                                              | XXXXXX                                                                                                    |
| . Name of Proprietor / Partn                                        | er / Authorised Signatory XXXXXXXXX                                                                                                    |
| . Address of the Unit XXX                                           | XXXXXXX                                                                                                    |
| 3.1 State XXXXXXXX                                                  | x                                                                                                    |
| 3.2 District : XXXXXXX                                              | xxx                                                                                                    |
| 3.3 Pin Code XXXXXX                                                 | XXX                                                                                                    |
| 3.4 Mobile : XXXXXXX                                                | 0XX                                                                                                    |
| 3.5 Email : XXXXXXX                                                 | xx                                                                                                    |
| . Type of Unit XXXXXXX                                              | XX                                                                                                    |
| Category XXXXXXXX                                                   | ĸ                                                                                                    |
| . Whether women entrepren                                           | eur:Yes                                                                                                    |

#### Contd..

| 7. Whether physically handicapped : Yes                       |
|---------------------------------------------------------------|
| 8. Whether NER : No                                           |
| 9. Organisation Type : Partnership                            |
| 10. Nature of Business : Manufacturing                        |
| *11. Location of Unit                                         |
| ORural Area OCity OMetropolitan City                          |
| *12. Quality Standard                                         |
| OISO Certified ONon ISO certified OZED Certified              |
| *13. Innovative / Patented product                            |
| OPatented ONon Patented                                       |
| *14. Aspirational District (As on date)                       |
| Yes No                                                        |
| PART-2 (SCHEME RELATED - TO BE FILLED)                        |
| *1. Name of fair                                              |
| Select                                                        |
| 2. To whom space rent paid                                    |
| Select                                                        |
| *3. Details of Exhibits                                       |
| Manufacturing of chrome, manganese and nickel products alloys |
| Operation of agricultural irrigation equipment                |
| Note: Trading related NIC activities are not allowed.         |

#### Contd..

| *4. Whether assistance taken from M/o MSME for participation in last 3 years , if yes details of assistance taken                                                                                                    |
|----------------------------------------------------------------------------------------------------|
| PART-3 (UPLOAD RELATED DOCUMENT)                                                                                                    |
| 1. Receipt Details (ex. Receipt no., date etc)                                                                                                    |
| 2. Copy of Voucher / Bill (if Space on rent paid) Choose File No file chosen [Allowed only PDF, JPEG, JPG. File size should not exceed 2MB.] I herewith declare that Copy of voucher as proof of payment has been uploaded                                                                                                    |
| Declaration I have read the scheme guidelines and shall abide by all the conditions required for seeking financial assistance. I hereby declare that information given above is true to the best of my knowledge. Any information /documents that may be required to be verified, shall be provided immediately before the concerned authority. I hereby declare that I have not availed of any financial assistance for the scheme from any other government agency. *Verification Code |
| Enter below verification code<br>9E<br>[ Verification code is case sensitive ]                                                                                                    |
| Submit                                                                                                    |

5. After opening the website (<u>https://my.msme.gov.in</u>), click on Entrepreneur's view application link shown in the screen below. For login as entrepreneur.

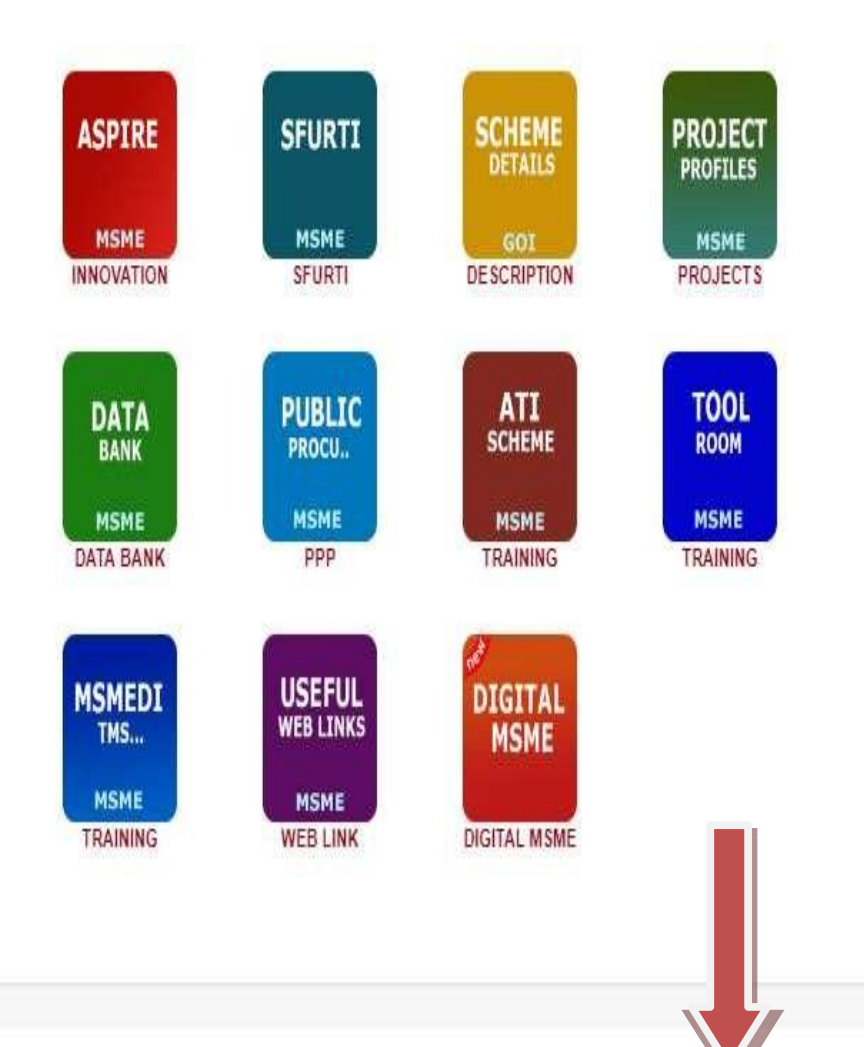

14. Women Entreprentitiship (TREAD) Click here to apply... 15. Credit Guarantee (CGTMSE) Click here to apply. 16. Prime Minister Employment Generation Programme (PMEGP) Click here to apply. 17. A Scheme For Promoting Innovation, Rural Industry & Enterpreneurship(ASPIRE) Click here.. 18. Scheme of Fund for Regeneration of Traditional Industries (SFURTI) Click here to apply... 19. MSME Schemes Click here to download... 20. MSME Project Profiles Click here to download... 21. Data Bank Click here... 22. Public Procurement Policy Click here.. 23. National MSME Trainee Database Click here... 24. Tool Rooms - SDMIS Click here.. 25. MSME-DI Training Click here.. 26. Web Link Click here., 27. Digital MSME Click here..

6. After clicking on Entrepreneur's view application the page will be open as shown in the screen below. Fill all the detail and click on Verify Me button as shown in screen below.

| Entrepreneur's View Application 1. Udyam Registration / Udyog Aadhaar Memorandum * | Instructions for user login:<br>1. Please follow the process given below<br>1. Enter valid Udyog Aadhaar Memorandum / Udyam Registration.<br>2. Enter valid Mobile Number |
|------------------------------------------------------------------------------------|----------------------------------------------------------------------------------------------------|
| Enter valid Udyog Aadhaar / Udyam Registration                                     | 3. Click on Verify Me button                                                                                                    |
| 2. Mobile Number *                                                                 | 2. Once you click on the Verify Me button, the OTP will send to your register email ID.                                                                                   |
| Enter Mobile Number                                                                | 3. Once you validate with valid credential you will be redirected to your Dashboard where multiple action can be done.                                                    |
| <b>NEME</b>   Home   Officer's Login   Entrepreneur's View Applicat                | ion   Aspirational District Visit Officer Login   PMS Registration   Privacy Policy                                                                                       |
|                                                                                    |                                                                                                    |

7. After successfully login the dashboard will open as shown in the screen below. Click on Trade Domestic icon.

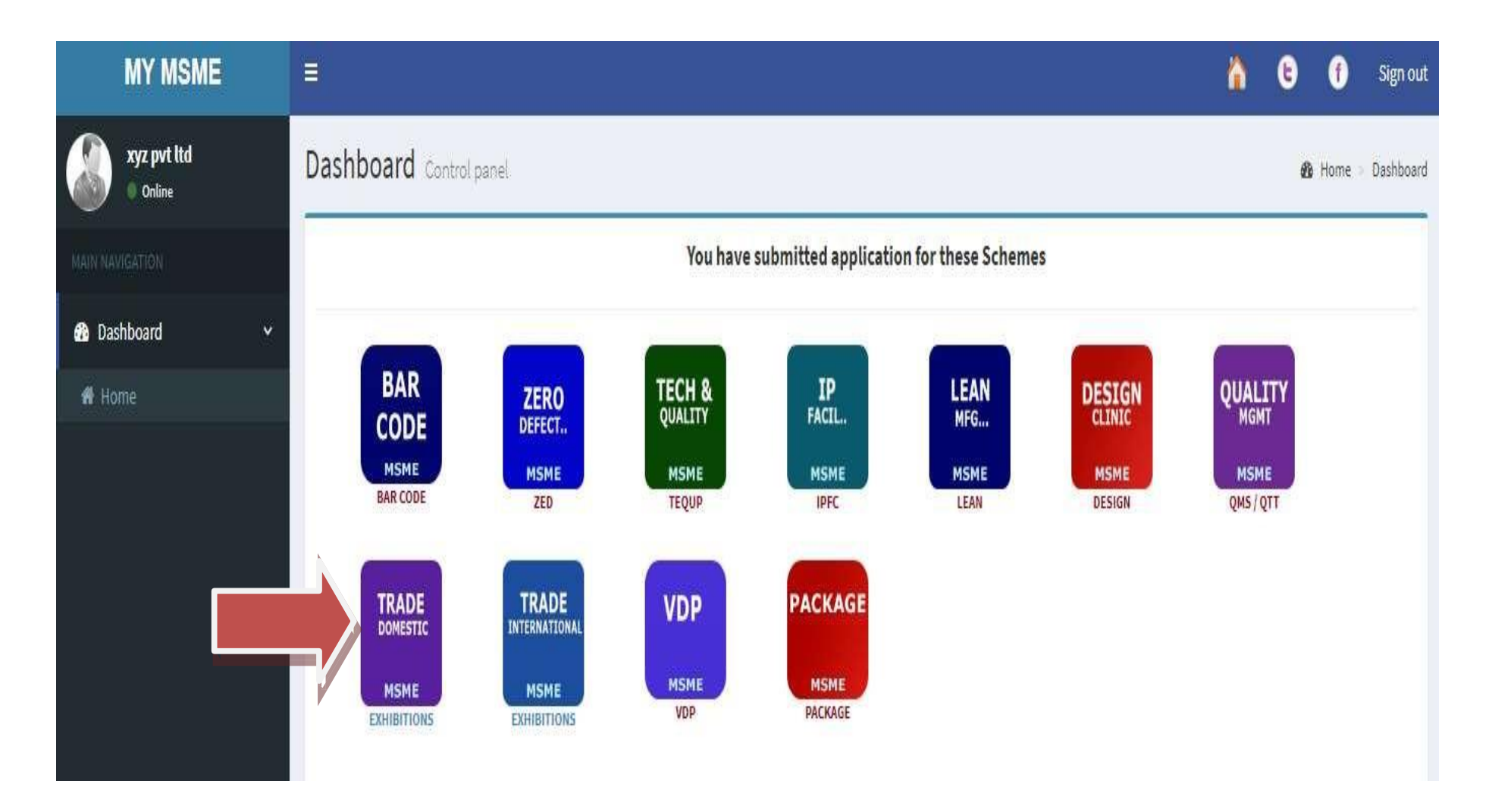

8. After click on Trade Domestic the dashboard will be open as shown in the screen below. Now click on Detail as shown in screen below.

|       |               |                |               |                  |            |                                  |        | 151        |
|-------|---------------|----------------|---------------|------------------|------------|----------------------------------|--------|------------|
| S.No. | Name of event | Venue of event | <b>S</b> tate | District         | Date       | Status                           | View   | Claim Form |
| 1     | Agra Fair     | agra location  | DELHI         | NORTH EAST DELHI | 06/07/2017 | Application forwarded to MSME-DI | Detail |            |
| 2     | test nsic     | nsic           | DELHI         | NORTH EAST DELHI | 27/07/2017 | Accepted application             | Detail | View       |
| 3     | BB delhi      | BB             | DELHI         | SHAHDARA         | 06/07/2017 | Accepted application             | Detail | View       |

9. After click on Detail the page will be open as shown in the screen below. Now click on one of the button (Clarification, Print) shown in screen below.

| Participation of Manufacturing / Service                             | e MSEs in Trade Fairs / Exhibitions                                               |  |  |  |  |
|----------------------------------------------------------------------|-----------------------------------------------------------------------------------|--|--|--|--|
| Application ID No. : UAM/DTF/4004                                    |                                                                                   |  |  |  |  |
| PART-1 (UDYOG AADHAAR RELATED)                                       |                                                                                   |  |  |  |  |
| 1. Udyog Aadhaar No. XXXXXXXXXXXXXXXXXXXXXXXXXXXXXXXXXXX             |                                                                                   |  |  |  |  |
| 2. Name of MSE Unit xxx pvt. ltd.                                    |                                                                                   |  |  |  |  |
| 3. Name of Proprietor / Partner / Authorised XXXXXXXXXX<br>Signatory |                                                                                   |  |  |  |  |
| 4. Address of the Unit                                               | dhy, EAST DELHI, DELHI, 110092<br>Mobile:+91- xxxxxxx34<br>E-Mail: xxxx@xxxx.xxxx |  |  |  |  |
| 5. Type of Unit                                                      | Micro                                                                             |  |  |  |  |
| 6. Category General                                                  |                                                                                   |  |  |  |  |
| 7. Whether women entrepreneur No                                     |                                                                                   |  |  |  |  |
| 8. Whether physically handicapped No                                 |                                                                                   |  |  |  |  |
| 9. Whether NER No                                                    |                                                                                   |  |  |  |  |
| 10. Organisation Type                                                | Proprietary                                                                       |  |  |  |  |
| 11. Location of Unit                                                 | Rural Area                                                                        |  |  |  |  |
| 12. Quality Standard                                                 | ISO Certified                                                                     |  |  |  |  |
| 13. Innovative / Patented product                                    | 13. Innovative / Patented product Patented                                        |  |  |  |  |

### Contd..

| PART-2 (SCHEME RELATED DETAILS)                                                                                   |                                                                           |               |  |  |
|----------------------------------------------------------------------------------------------------|---------------------------------------------------------------------------|---------------|--|--|
| 13. Name of fair                                                                                                  | Agra Fair                                                                 |               |  |  |
| Duration of fair                                                                                                  | Duration of fair 02/07/2017 - 21/07/2017                                  |               |  |  |
| Venue of fair                                                                                                    | agra location, NORTH EAST DELHI, DELHI                                    |               |  |  |
| Cost (in Rs.)                                                                                                    | 1.00                                                                      |               |  |  |
| Area of Stall / Booth booked in Sqm                                                                               | im 6                                                                      |               |  |  |
| Rate per Sqm                                                                                                    | 6.00                                                                      |               |  |  |
| Name of Implemening Agency                                                                                        | Agra (MSME-DI)                                                            |               |  |  |
| Apply for                                                                                                    | 5A- Participation of individual MSEs in domestic trade fairs/ exhibitions |               |  |  |
| 4. Whether space rent paid Yes                                                                                    |                                                                           |               |  |  |
| 14.1. To whom space rent paid                                                                                     |                                                                           |               |  |  |
| 15. Details of Exhibits                                                                                           | 1 - Growing of wheat<br>2 - Manufacture of bidi                           |               |  |  |
| 16. Whether assistance taken from M/o MSME for participation in last 3 years , if yes details of assistance taken | Yes                                                                       |               |  |  |
| 16.1. Details of assistance taken                                                                                 | test                                                                      |               |  |  |
| PART-3 (SCHEME RELATED UPLOAD)                                                                                    |                                                                           |               |  |  |
| 1. Copy of Voucher/Bill (if Space on rent paid)                                                                   |                                                                           | View/Download |  |  |

#### Declaration:

I have read the scheme guidelines and shall abide by all the conditions required for seeking financial assistance. I hereby declare that information given above is true to the best of my knowledge. Any information /documents that may be required to be verified, shall be provided immediately before the concerned authority. I hereby declare that I have not availed of any financial assistance for the scheme from any other government agency.

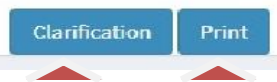

10. After click on Clarification button the page will be open as shown in the screen below. Now Enter the remarks (Upload file is optional) and click on the Save Changes button shown in screen

| Name of event                   | Test New Latest                           | Venue                                      | NEW DEL      | ні   |
|---------------------------------|-------------------------------------------|--------------------------------------------|--------------|------|
| From Date                       | Clarification Remark                      |                                            | × 30/11/20:  | 18   |
| Event State Name                |                                           |                                            | NEW DEL      | н    |
| Brief of proposed event and it  | *Remark                                   |                                            |              |      |
| objective                       | Enter Remark                              |                                            |              |      |
| Item                            |                                           |                                            | iount        |      |
| Test New Latest                 |                                           |                                            | 2.00         |      |
| Test New Latest1                |                                           |                                            | 2.00         |      |
| No. of participating Micro / Sn | Upload file<br>Choose File No file chosen |                                            |              |      |
| 1                               |                                           | Close Save C                               | hanges       |      |
| Expected outcome from the ev    | vent Test New Latest                      |                                            |              |      |
| Remarks BY                      |                                           | Remarks                                    | Upload       | Date |
|                                 |                                           |                                            |              |      |
|                                 |                                           |                                            |              |      |
|                                 |                                           | Clarification Reject Delete Forward To DC- | Office Print |      |

11. Click on Print button for print the application for your records and click on **Forward to DC Office** to submit the application

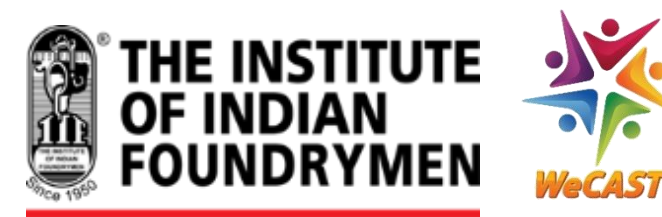

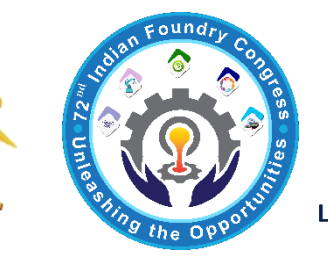

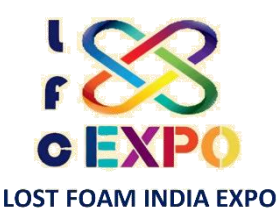

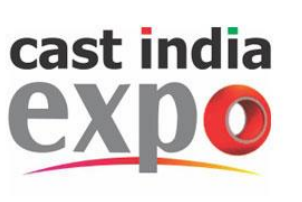

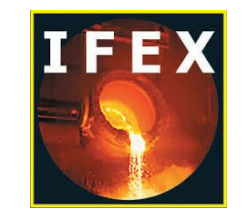

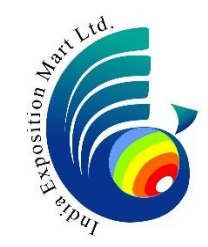

# THANK YOU!